## Государственная информационная система «Портал конкурсов на получение субсидий Тюменской области»

Инструкция по получению доступа к личному кабинету

Официальный адрес ГИС «Портал конкурсов на получение субсидий Тюменской области» в информационнотелекоммуникационной сети «Интернет»: <u>https://тюменьгранты.72to.ru</u>.

Размещение информации в Системе осуществляется через внутреннюю часть Портала конкурсов (личный кабинет) <u>https://grant.72to.ru</u>.

Для получения доступа к личному кабинету на Портале конкурсов требуется пройти авторизацию в Системе, для этого необходимо осуществить следующие действия:

1) Открыть внутреннюю часть Портала конкурсов одним из следующих способов:

- нажать кнопку «Войти» в правом верхнем углу главной страницы Портала конкурсов <u>https://тюменьгранты.72to.ru</u>,
- или указать в адресной строке браузера <u>https://grant.72to.ru</u>,

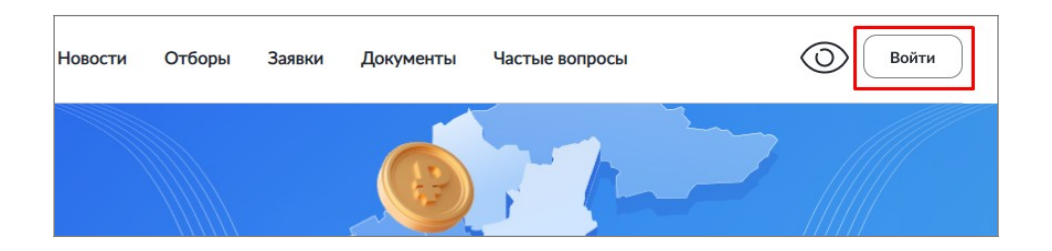

2) Ознакомиться с соглашением на сохранение «cookie» в нижней части страницы и нажать «Принимаю».

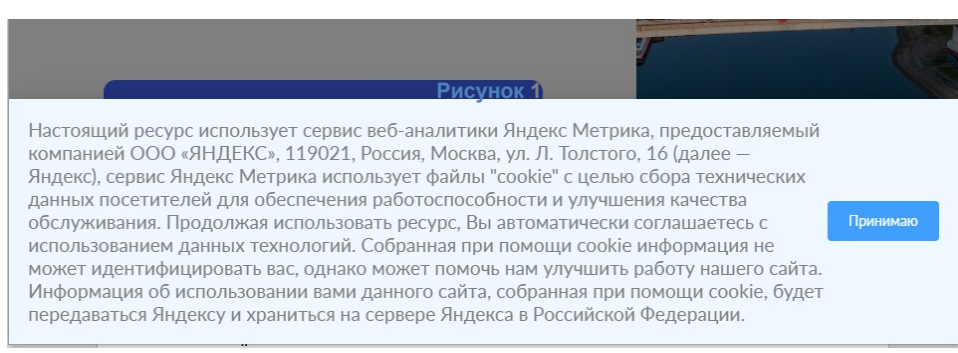

Рисунок 2

3) Авторизоваться в Системе через Госуслуги;

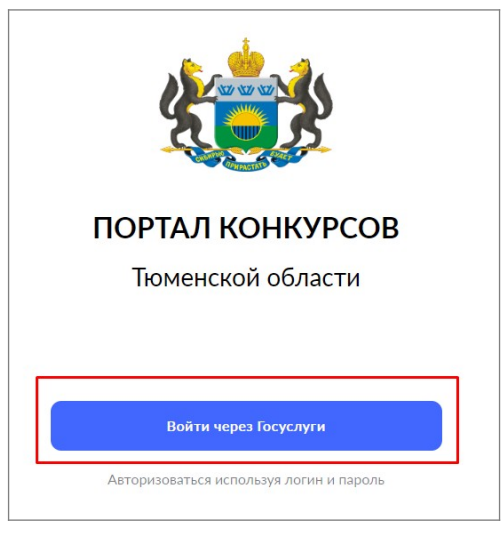

Рисунок 3

4) Войти в Систему под профилем организации.

Инструкция по прикреплению профиля Госуслуг к организации: <u>https://www.gosuslugi.ru/help/faq/company\_profile/sotrudnik\_k\_uz;</u>

| grant.7 | 2to.ru гранты.72to.ru                                                      | R |
|---------|----------------------------------------------------------------------------|---|
|         | Войти как                                                                  |   |
|         | <b>Страшкова Е.А.</b><br>Физ. лицо                                         |   |
|         | <b>ДЕПАРТАМЕНТ ИНФОРМАТИЗАЦИИ ТЮМЕНСКОЙ ОБЛАСТИ</b><br>ОГРН: 1107232015010 |   |

Рисунок 4

5) Подтвердить согласие на предоставление прав доступа к данным;

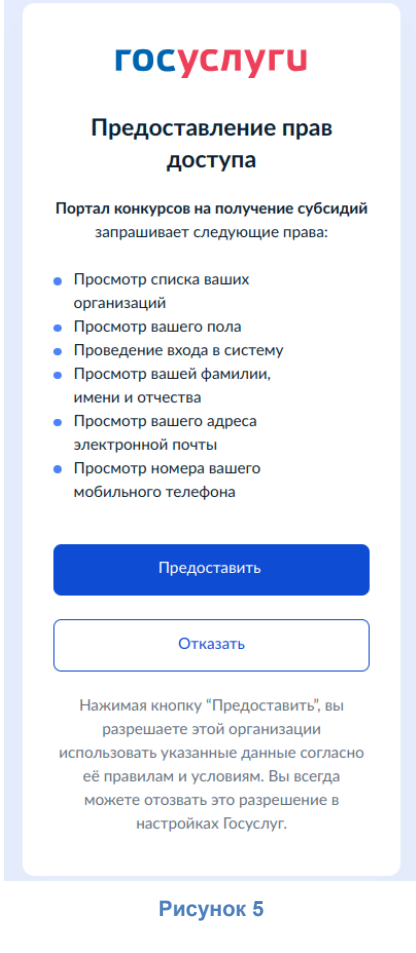

При первой авторизации через ЕСИА всем пользователям автоматически присваивается роль «Участник отбора».

## После авторизации необходимо проверить и при необходимости заполнить «Профиль пользователя».

Для просмотра своего профиля на Портале конкурсов необходимо нажать на кнопку с ФИО пользователя в правом верхнем углу, затем из выпадающего списка выбрать строку «Профиль».

| ← → C 😫 grant.72         | to.ru |                                                                                  | \$ \$ | ■ Ď | 🔒 Окно в режиме инкогнито 🚦 |
|--------------------------|-------|----------------------------------------------------------------------------------|-------|-----|-----------------------------|
| Рабочий стол заявителя × |       |                                                                                  |       |     | 🛕 Марамзина О. Н. 🕒         |
|                          |       | Портал конкурсов на получение субсидий Тюменской области<br>ЛИЧНЫЙ КАБИНЕТ       |       |     | Профиль<br>Выйти            |
|                          |       |                                                                                  |       |     |                             |
|                          | \$    | Заявки<br>Управление заявками<br>Эздачи, требующие внимания<br>Переход на портал |       |     |                             |
|                          |       | Provider 6                                                                       |       |     |                             |
|                          |       | Тисунок о                                                                        |       |     |                             |

В профиле пользователя должна отображаться следующая информация:

- 1. в поле «ФИО»: Фамилия И.О. авторизованного пользователя;
- 2. в поле «Роль»: «Участник отбора»;
- 3. в поле «E-mail»: электронный адрес сотрудника (необходимо заполнить самостоятельно если информация не указана);

## Дополнительные сведения:

Вкладка «Основная информация»:

- в поле «Структурное подразделение (для учреждений культуры)»: структурное подразделение, заполняется по заявке на Портал технической поддержки Тюменской области (от учреждений культуры);
- 2. в поле «Организация»: ИНН, краткое наименование организации (информация подтягивается при авторизации через ЕСИА).

Для заполнения информации по организации, необходимо перейти в режим редактирования

| Организация 🛛                    |      |        |   |    |                                       |
|----------------------------------|------|--------|---|----|---------------------------------------|
| ИН 1: 7202190205, ПКУ ТО "ЦИТТО" |      |        | + | e. | Отврыть организацию на редактирование |
|                                  |      |        |   |    |                                       |
|                                  | Рису | /нок 7 |   |    |                                       |

Дополнительно, при необходимости, возможно внести информацию во вкладках «Опыт работы» и «Образование».

Во вкладке «*Сотрудники*»отображаются все сотрудники организации пользователя, у которых есть доступ в Систему.

По вопросам работы в системе и настройке учетных записей можно обратиться на <u>Портал технической поддержки Тюменской</u> области.

Заявка на настройку учетной записи пользователя принимается только от пользователя чья учетная запись должна быть настроена.

Для оформления заявки в службу технической поддержки необходимо:

1) Перейти на Портал технической поддержки Тюменской области <u>https://sd.72to.ru;</u>

2) Выбрать раздел «Войти через Госуслуги»;

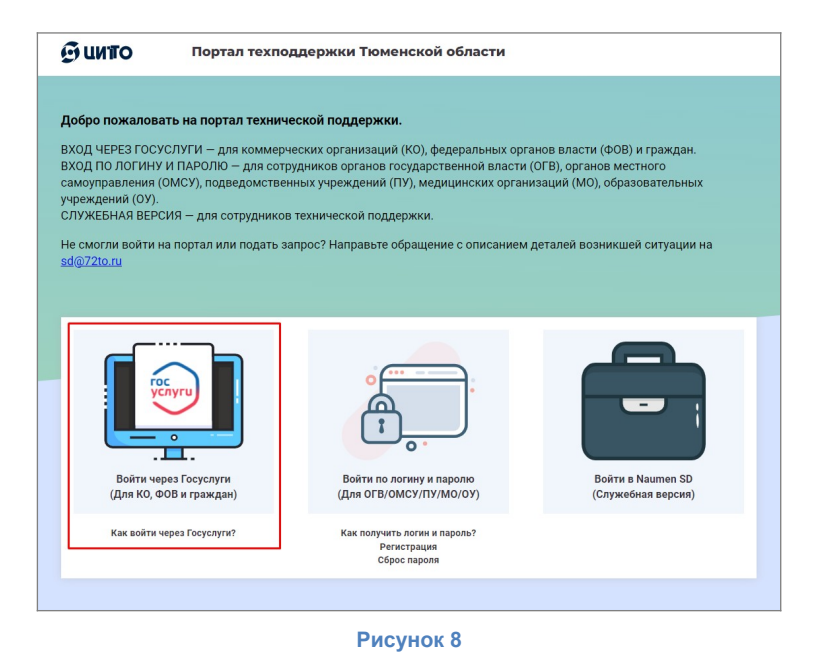

3) На главной странице нажать «Все» в разделе популярные услуги

| Как оформить<br>запрос?             | ПОРТАЛ     | ТЕХНИЧЕСКОЙ ПОДД              | ЕРЖКИ ТЮМЕНСКОЙ        | ОБЛАСТИ | Как узнать стату<br>запроса?                                                                                                    |
|-------------------------------------|------------|-------------------------------|------------------------|---------|----------------------------------------------------------------------------------------------------|
| Выберите направлен<br>обслуживания  | не         | Чем мы може                   | м вам помочь?          | 1       | На данном портале в<br>разделе «Мои запрос                                                                                                    |
| заполните все поля<br>формы запроса |            |                               |                        | 100     | 2 по электронной почт                                                                                                    |
| Нахмите кнопку<br>«Сохранить»       | Введите но | мер с наклейки на оборудовани | идля получения сервиса | Q       | Seager is a recell, spectral service a<br>political service track myl.<br>The attractions track myl.<br>Internetical service is recelled a track<br>parameters in tracket or recent. |
|                                     |            |                               |                        |         | Ecto exploragent essencers noving and<br>yespineteent, womens and                                                                                                    |
| опулярные услуги                    |            |                               |                        |         | Bo                                                                                                    |
| Іопулярные услуги                   | ПГС v2.0   | -                             | Â                      |         | Boo                                                                                                    |

Рисунок 9

4) В поисковой строке ввести «Портал конкурсов» и в результатах поиска выбрать карточку «Портал конкурсов на получение субсидий ТО»

| 😑 😡 Создать запрос                                             | Q 🌍 Николта Тл   | 80408 |
|----------------------------------------------------------------|------------------|-------|
| Каталог услуг                                                  |                  |       |
| <b>II</b> =                                                    | портал конкурсов | C     |
|                                                                |                  |       |
| Портал конкурсов на<br>получение субсидий<br>Томинской области | <b>_</b>         |       |
|                                                                |                  |       |

5) Затем выбрать соответствующую карточку и заполнить её

|                       | =                                               |                   |  |
|-----------------------|-------------------------------------------------|-------------------|--|
|                       | 1-2-                                            |                   |  |
| Ко<br>пользова<br>оши | нсультация<br>телей, устранение<br>бок в работе | Настройка профиля |  |

6) Дождаться уведомления от службы технической поддержки о закрытии заявки. Статус выполнения заявки Вы можете отследить через «Ленту личных запросов»

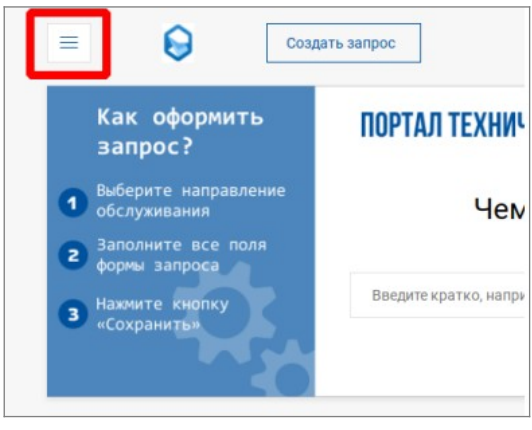

Рисунок 12